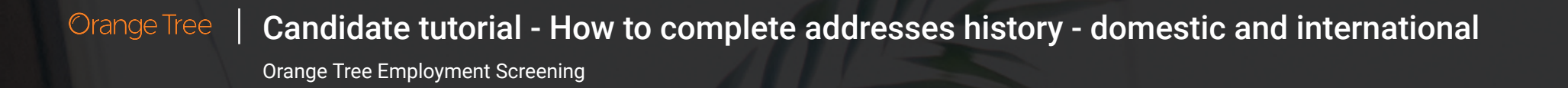

Step 1. Review and electronically sign consent authorization and disclosure forms. Click to Review and Sign Disclosure Regarding Consumer Report.

| CHECK STATUS                                                 |          |
|--------------------------------------------------------------|----------|
| Collecting Info Processing Reviewing                         | Complete |
| 2 task(s) to be completed                                    |          |
| Disclosure Regarding Consumer Report           Authorization | / 0      |
|                                                              |          |
|                                                              |          |
|                                                              |          |
|                                                              |          |
|                                                              | ×        |

Orange Tree Employment Screening

#### Sign Disclosure.

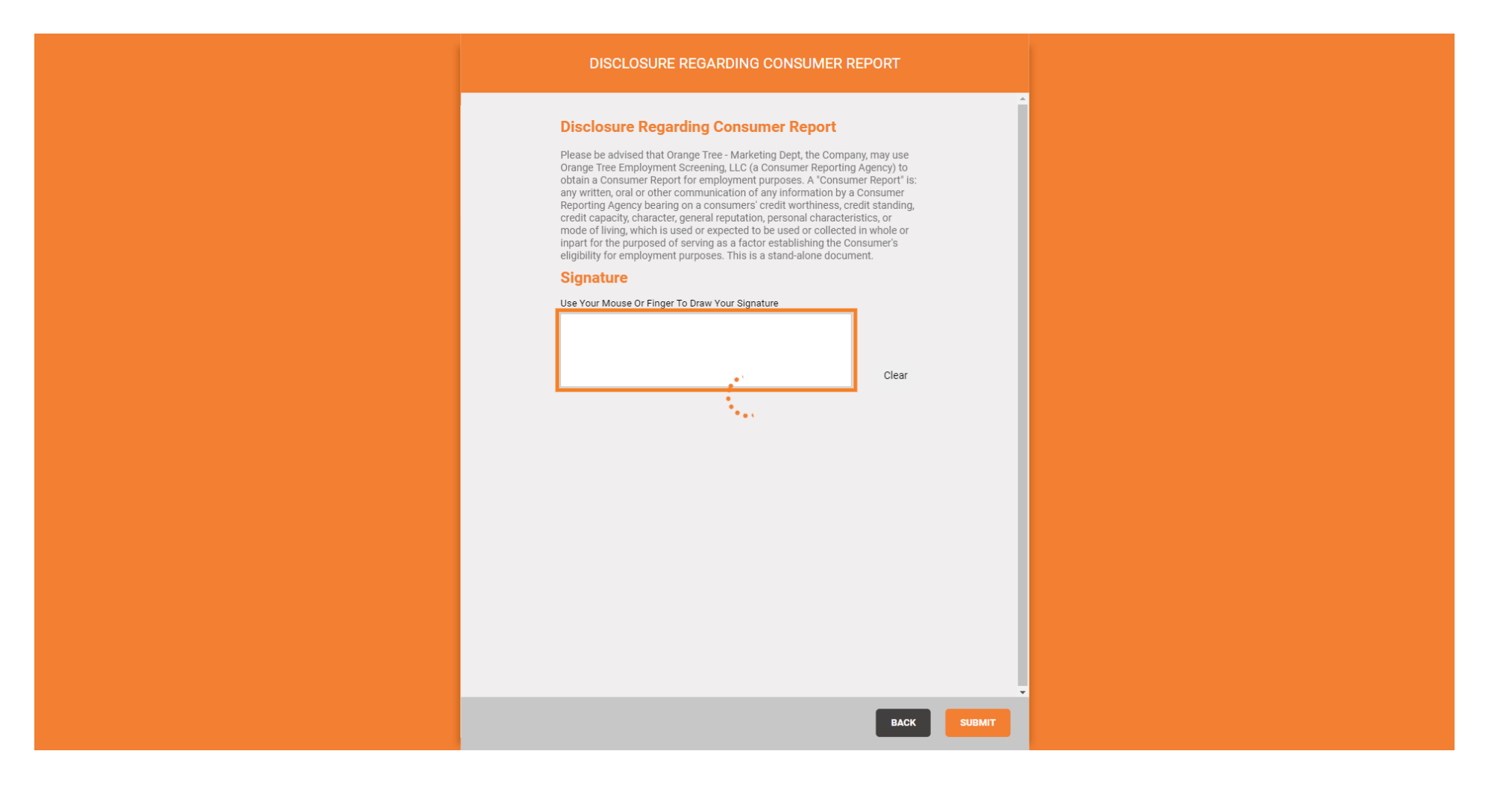

Orange Tree Employment Screening

#### Click to Submit

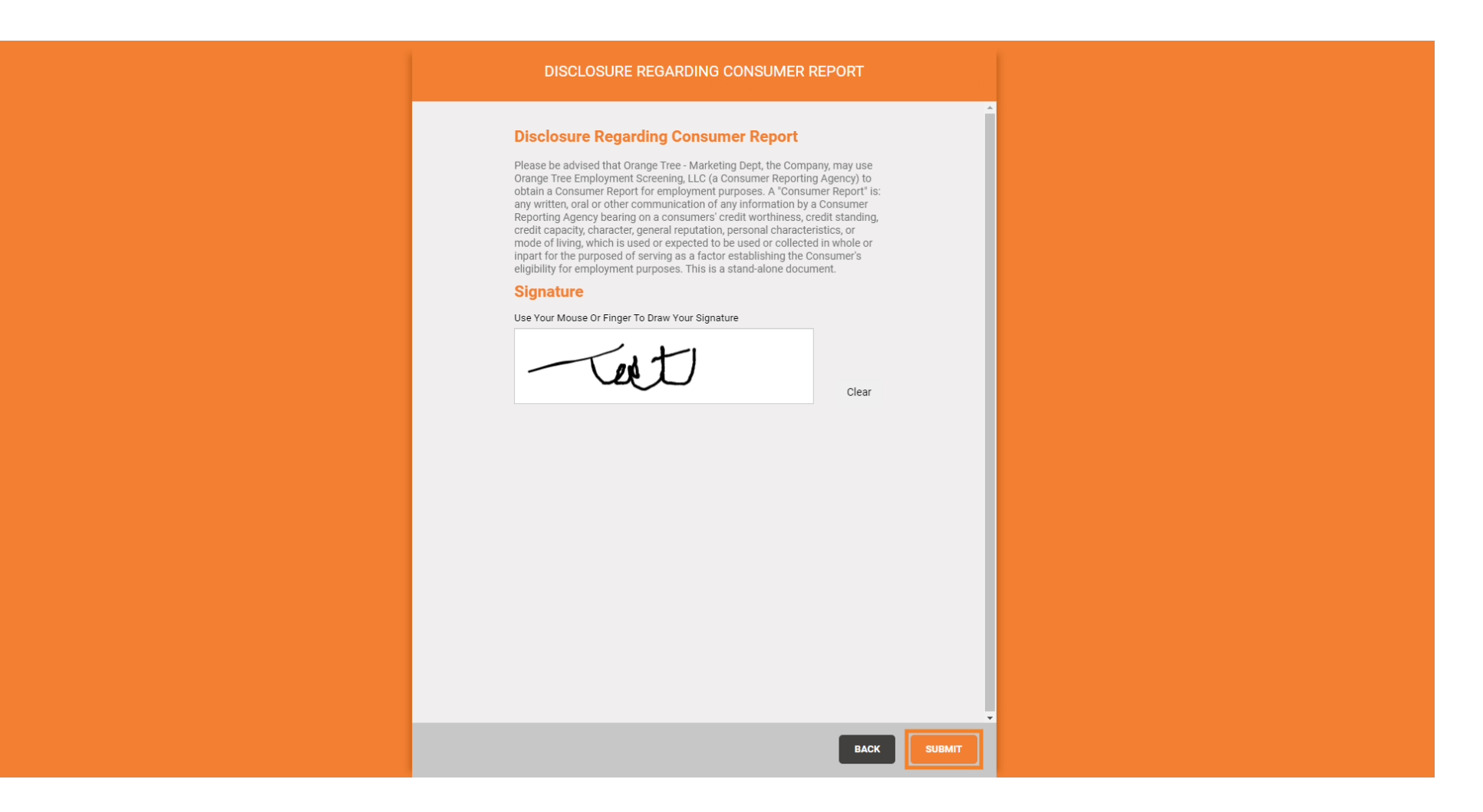

Orange Tree Employment Screening

# Click to Review and Sign Authorization Form.

|    | CHECK STATUS                              |
|----|-------------------------------------------|
|    | ETA : Pending                             |
|    |                                           |
| Co | ecting Info Processing Reviewing Complete |
|    | 1 task(s) to be completed                 |
|    |                                           |
|    |                                           |
|    | Disclosure Regarding Consumer Report      |
|    |                                           |
|    |                                           |
|    |                                           |
|    |                                           |
|    |                                           |
|    |                                           |
|    |                                           |
|    |                                           |
|    |                                           |
|    | • • • • • • • • • • • • • • • • • • •     |

Orange Tree Employment Screening

# Sign Authorization.

| AUTHORIZATION                                                                                                    |
|----------------------------------------------------------------------------------------------------|
| Autorization         Description         Description |
|                                                                                                    |
| BACK SUBMIT                                                                                                    |

Orange Tree Employment Screening

#### Click to Submit

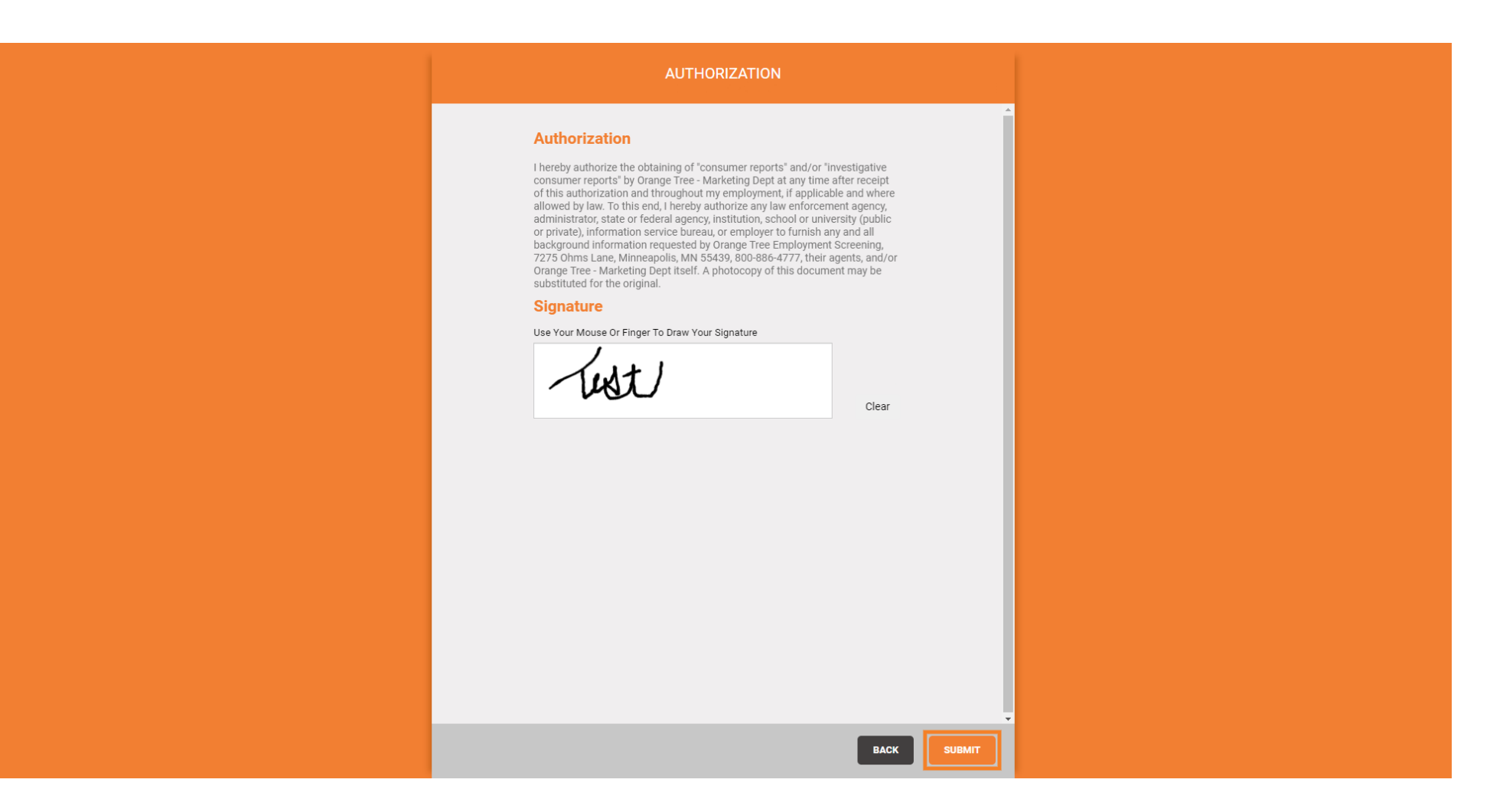

Orange Tree Candidate tutorial - How to complete addresses history - domestic and international Orange Tree Employment Screening

Step 2. Click Personal Information to provide your Social Security Number and Date of Birth.

| CHECK STATUS                                  |
|-----------------------------------------------|
| ETA : Pending                                 |
|                                               |
| Collecting Info Processing Reviewing Complete |
| 1 task(s) to be completed                     |
| Personal Information                          |
| Disclosure Regarding Consumer Report          |
| Authorization                                 |
|                                               |
|                                               |
|                                               |
|                                               |
|                                               |
|                                               |
|                                               |
|                                               |
|                                               |

Orange Tree Employment Screening

# Click to select month.

| PERSONAL INFORMATION                            |  |
|-------------------------------------------------|--|
| <pre>Personal Information Date of Birth *</pre> |  |
|                                                 |  |
| BACK SAVE SUBMIT                                |  |

Orange Tree Employment Screening

# Day

| PERSONAL INFORMATION                                                                          |
|-----------------------------------------------------------------------------------------------|
| Personal Information<br>Date Of Birth*<br>Jul  Day Year  Social Security Number*<br>###-##### |
|                                                                                               |
|                                                                                               |
| BACK SAVE SUBMIT                                                                              |

Orange Tree Employment Screening

# And Year

Orange Tree Candidate tutorial - How to complete addresses history - domestic and international Orange Tree Employment Screening

Enter your Social Security Number. If you do not have a Social Security Number, enter 999-99-999.

| PERSONAL INFORMATION                                                                                   |
|----------------------------------------------------------------------------------------------------|
| Personal Information<br>Date of Birth *<br>Jul v 05 v 2000 v<br>Social Security Number *<br>###-###### |
|                                                                                                    |
|                                                                                                    |
| BACK SAVE SUBMIT                                                                                       |

Orange Tree Employment Screening

# Click to Submit.

Orange Tree | Candidate tutorial - How to complete addresses history - domestic and international Orange Tree Employment Screening

Step 3. Click Address History to provide your address history for the past 7 years.

| CHECK STATUS                                       |          |
|----------------------------------------------------|----------|
| ETA : Pending                                      | Complete |
| 1 task(s) to be completed                          |          |
| Address History                                    | 0        |
| Disclosure Regarding Consumer Report Authorization | <b>○</b> |
| Personal Information                               | _        |
|                                                    |          |
|                                                    |          |
|                                                    |          |
|                                                    |          |
|                                                    |          |

Orange Tree Candidate tutorial - How to complete addresses history - domestic and international Orange Tree Employment Screening

Input your current address and all other addresses for the past seven years, including the day, month, and year at each address. Make sure dates do not overlap.

| ADDRESS HISTORY                                                     |
|---------------------------------------------------------------------|
| Address History                                                     |
| Residence Addresses For The Past 7 Years (include current address): |
| Current Address                                                     |
| Enter your current address                                          |
| Street Address *                                                    |
|                                                                     |
| City*                                                               |
|                                                                     |
| State *                                                             |
| ·                                                                   |
| Postal Code *                                                       |
|                                                                     |
| Country *                                                           |
| United States 🗸                                                     |
| Start *                                                             |
| Month 🗸 Day 🗸 Year 🗸                                                |
|                                                                     |
| Previous Addresses                                                  |
| Lice the '+ Add' button to add previous addresses                   |
| USU BIC P AUL DULIUII to aud previous audiesses                     |
| BACK SAVE SUBMIT                                                    |

Orange Tree Employment Screening

# Click to enter the street.

| ADDRESS HISTORY                                                                                     |
|----------------------------------------------------------------------------------------------------|
| Address History Residence Addresses For The Past 7 Years (include current address): Current Address |
| Enter your current address Street Address *                                                         |
| City*                                                                                               |
| ✓<br>Postal Code ★                                                                                  |
| Country* United States                                                                              |
| Start * Month  Vear  Vear                                                                           |
| Previous Addresses Use the '+ Add' button to add previous addresses                                 |
| BACK SAVE SUBMIT                                                                                    |

Orange Tree Employment Screening

# City

| ADDRESS HISTORY                                                                                                    |
|----------------------------------------------------------------------------------------------------|
| Address History Residence Addresses For The Past 7 Years (include current address): Current Address Enter your current address Street Address * |
| 123 Street                                                                                                    |
| ✓<br>Postal Code★<br>Country★                                                                                                    |
| United States v<br>Start*<br>Month v Day v Year v                                                                                               |
| Previous Addresses Use the '+ Add' button to add previous addresses                                                                             |
| BACK SAVE SUBMIT                                                                                                    |

Orange Tree Employment Screening

#### State

| ADDRESS HISTORY                                                                                           |
|----------------------------------------------------------------------------------------------------|
| Address History<br>Residence Addresses For The Past 7 Years (include current address):<br>Current Address |
| Enter your current address Street Address * 123 Street                                                    |
| City≭<br>St. Pau∣                                                                                         |
| State *                                                                                                   |
| Postal Code *                                                                                             |
| Country* United States                                                                                    |
| Start★<br>Month ✔ Day ✔ Year ✔                                                                            |
| Previous Addresses<br>Use the '+ Add' button to add previous addresses                                    |
| BACK SAVE SUBMIT                                                                                          |

Orange Tree Employment Screening

# And Postal Code/Zip Code for your current address.

| ADDRESS HISTORY                                                                                     |
|----------------------------------------------------------------------------------------------------|
| Address History Residence Addresses For The Past 7 Years (include current address): Current Address |
| Enter your current address<br>Street Address *<br>123 Street                                        |
| City* St. Paul State*                                                                               |
| Minnesota ~<br>Postal Code *                                                                        |
| Country*<br>United States                                                                           |
| Month V Day Vear V                                                                                  |
| Previous Addresses Use the '+ Add' button to add previous addresses                                 |
| BACK SAVE SUBMIT                                                                                    |

Orange Tree Candidate tutorial - How to complete addresses history - domestic and international Orange Tree Employment Screening

Click to enter the Date you started living at this address, including the Month.

| ADDRESS HISTORY                                                                                           |
|----------------------------------------------------------------------------------------------------|
| Address History<br>Residence Addresses For The Past 7 Years (include current address):<br>Current Address |
| Enter your current address Street Address * 123 Street                                                    |
| City* St. Paul                                                                                            |
| Minnesota ~                                                                                               |
| 55108<br>Country *<br>United States                                                                       |
| Start★<br>Month ✔ Day ✔ Year ✔                                                                            |
| Previous Addresses Use the '+ Add' button to add previous addresses                                       |
| BACK SAVE SUBMIT                                                                                          |

Orange Tree Employment Screening

# Day

| ADDRESS HISTORY                                                                     |
|-------------------------------------------------------------------------------------|
| Address History Residence Addresses For The Past 7 Years (include current address): |
| Current Address                                                                     |
| Street Address *                                                                    |
| 123 Street                                                                          |
| St. Paul                                                                            |
| State*                                                                              |
| Postal Code *                                                                       |
| 55108                                                                               |
| United States 🗸                                                                     |
| Start*       Dec     Day     Year                                                   |
| Previous Addresses                                                                  |
|                                                                                     |
| BACK SAVE SUBMIT                                                                    |

Orange Tree Employment Screening

# And Year.

| ADDRESS HISTORY                                                                                                    |  |
|----------------------------------------------------------------------------------------------------|--|
| Address History         Residence Address         202         Date ryour current         203         123 Street         2018         123 Street         2019         Street         2019         State *         2019         State *         2019         State *         2019         State *         2019         State *         2019         State *         2019         State *         2019         State *         2019         State *         2019         State *         2019         State *         2019         State *         2019         State *         2019         State *         2019         2019         2019         2019         2019         2019         2019         2019         2019         2019         2019         2019 |  |
| BACK SAVE SUBMIT                                                                                                    |  |

Orange Tree Employment Screening

# Click '+Add' button to add additional addresses.

| ADDRESS HISTORY                                  |
|--------------------------------------------------|
| 123 street                                       |
| City *                                           |
| St. paul                                         |
| State *                                          |
| Minnesota ~                                      |
| Postal Code *                                    |
| 55104                                            |
| Country *                                        |
| United States 🗸                                  |
| Start*<br>Dec v 18 v 2018 v                      |
| Previous Addresses                               |
| Use the '+ Add' button to add previous addresses |
| + Add                                            |
|                                                  |
|                                                  |
| *                                                |
| BACK SAVE SUBMIT                                 |

Orange Tree Candidate tutorial - How to complete addresses history - domestic and international Orange Tree Employment Screening

• To add international addresses, click to select the Country from the drop down.

| ADDRESS HISTORY                                                     |  |
|---------------------------------------------------------------------|--|
| Start ★<br>Dec v 18 v 2018 v                                        |  |
| Previous Addresses Use the '+ Add' button to add previous addresses |  |
| Street Address * X                                                  |  |
| State *                                                             |  |
| ↓<br>Postal Code *                                                  |  |
| Country *                                                           |  |
| United States                                                       |  |
| End*<br>Month V Day Vear V                                          |  |
| BACK SAVE SUBMIT                                                    |  |

Orange Tree Employment Screening

# Select the Country.

| the second second second second second second second second second second second second second second second s |        |  |
|----------------------------------------------------------------------------------------------------|--------|--|
| ✓ Canada                                                                                                    |        |  |
|                                                                                                    |        |  |
| Afghanistan                                                                                                    |        |  |
| Albania                                                                                                    |        |  |
| Algeria                                                                                                    |        |  |
| American Samoa                                                                                                 |        |  |
| Andorra                                                                                                    |        |  |
| Angola                                                                                                    |        |  |
| Anguilla                                                                                                    |        |  |
| Antarctica                                                                                                    |        |  |
| Antigua and Barbuda                                                                                            |        |  |
| Argentina                                                                                                    |        |  |
| Armenia                                                                                                    |        |  |
| Aruba                                                                                                    |        |  |
| Australia                                                                                                    |        |  |
| Austria                                                                                                    |        |  |
| Azerbaijan                                                                                                    |        |  |
| Bahamas                                                                                                    |        |  |
| Bahrain                                                                                                    |        |  |
| Bangladesh                                                                                                    |        |  |
| Barbados                                                                                                    |        |  |
| Belarus                                                                                                    |        |  |
| Belgium                                                                                                    |        |  |
| Belize                                                                                                    |        |  |
| Benin                                                                                                    |        |  |
| Bermuda                                                                                                    |        |  |
| Bhutan                                                                                                    |        |  |
| Bolivia                                                                                                    |        |  |
| Bosnia and Herzegovina                                                                                         |        |  |
| Botswana                                                                                                    |        |  |
| Bouvet Island                                                                                                  |        |  |
| Brazil                                                                                                    |        |  |
| British Indian Ocean Territory                                                                                 |        |  |
| Brunei Darussalam                                                                                              |        |  |
| Bulgaria                                                                                                    |        |  |
| Burkina Faso                                                                                                   |        |  |
|                                                                                                    |        |  |
| Canada                                                                                                    |        |  |
|                                                                                                    |        |  |
| Start*                                                                                                    |        |  |
| Month w Day w Voar w                                                                                           |        |  |
| Wonth V Day V Year V                                                                                           |        |  |
| End                                                                                                    |        |  |
| Enu "                                                                                                    |        |  |
|                                                                                                    |        |  |
| BACK                                                                                                    | SUBMIT |  |
|                                                                                                    |        |  |

Orange Tree Employment Screening

# Click to enter Street Address or enter N/A if unknown.

| ADDRESS HISTORY                                                     |
|---------------------------------------------------------------------|
| Country* *                                                          |
| Start*                                                              |
| Previous Addresses Use the '+ Add' button to add previous addresses |
| Street Address * ×                                                  |
| City*                                                               |
| State*                                                              |
| Postal Code *                                                       |
| Canada ~                                                            |
| Month V Day VYear V<br>End*                                         |
| BACK SAVE SUBMIT                                                    |

Orange Tree Employment Screening

# Click to enter City or N/A if unknown.

| ADDRESS HISTORY                                  |
|--------------------------------------------------|
| Country *                                        |
| United States ~                                  |
| Start *                                          |
| Dec 🗸 18 🗸 2018 🗸                                |
|                                                  |
| Previous Addresses                               |
| Use the '+ Add' button to add previous addresses |
| Street Address * X                               |
| 123 Street                                       |
| City*                                            |
| 1                                                |
| State *                                          |
| ~                                                |
| Postal Code *                                    |
|                                                  |
| Country *                                        |
| Canada ~                                         |
| Start *                                          |
| Month • Day • Year •                             |
| End*                                             |
| BACK SAVE SUBMIT                                 |

Orange Tree Employment Screening

# Click to enter state, province, territory or N/A for unknown.

| ADDRESS HISTORY                                  |
|--------------------------------------------------|
| Country *                                        |
| United States 🗸                                  |
| Start *                                          |
| Dec v 18 v 2018 v                                |
|                                                  |
| Previous Addresses                               |
| Use the '+ Add' button to add previous addresses |
| Street Address * X                               |
| 123 Street                                       |
| City*                                            |
| Example                                          |
| State *                                          |
| ~                                                |
| Postal Code *                                    |
|                                                  |
| Country *                                        |
| Canada 🗸                                         |
| Start *                                          |
| Month V Day VYear V                              |
| End*                                             |
| BACK SAVE SUBMIT                                 |

Orange Tree Employment Screening

# And Postal Code or N/A if unknown.

| ADDRESS HISTORY      |
|----------------------|
| Country*             |
| Start *              |
| Previous Addresses   |
| Street Address * X   |
| City*                |
| Example State *      |
| Ontario ~            |
| Country *            |
| Canada ~             |
| Month ♥ Day ♥ Year ♥ |
| BACK SAVE SUBMIT     |

Candidate tutorial - How to complete addresses history - domestic and international Orange Tree

Orange Tree Employment Screening

#### Enter the month, day, and year you started living at that address. Ð

| ADDRESS HISTORY                                                                                  |
|--------------------------------------------------------------------------------------------------|
| Previous Addresses Use the '+ Add' button to add previous addresses Street Address *  123 Street |
| City * Example State * Ontario                                                                   |
| Postal Code*  12546  Country*                                                                    |
| Start*<br>Month V Day V Year V<br>End *<br>Month V Day V Year V                                  |
| + Add                                                                                            |
| BACK SAVE SUBMIT                                                                                 |

Orange Tree Employment Screening

# • And the Month, Day, and Year you stopped living there.

| ADDRESS HISTORY                                                                       |
|---------------------------------------------------------------------------------------|
| Previous Addresses Use the '+ Add' button to add previous addresses Street Address* X |
| 123 Street City * Example                                                             |
| State * Ontario ~                                                                     |
| Postal Code*  12546 Country*                                                          |
| Canada ~<br>Start*                                                                    |
| End *<br>Month V Day V Year V                                                         |
| + Add                                                                                 |
| BACK SAVE SUBMIT                                                                      |

Orange Tree Candidate tutorial - How to complete addresses history - domestic and international Orange Tree Employment Screening

Click to Submit when finished. That concludes the "How to enter international addresses" candidate tutorial. Thank you!

| ADDRESS HISTORY                                                     |
|---------------------------------------------------------------------|
| Previous Addresses Use the '+ Add' button to add previous addresses |
| Street Address * ×                                                  |
| City*                                                               |
| Example<br>State *                                                  |
| Ontario 🗸                                                           |
| Postal Code * 12546                                                 |
| Country *                                                           |
| Canada ~                                                            |
|                                                                     |
|                                                                     |
|                                                                     |
| + Add                                                               |
| BACK SAVE SUBMIT                                                    |